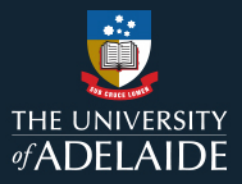

# **Content Manager (CM)**

## Web Client - Saving Records into Content Manager

### Introduction

The Content Manager Web Client allows you to connect to the University's records system using a web browser. It offers a streamlined interface that includes the most frequently used Content Manager features.

**Note:** Chrome and Firefox are recommended browsers. Internet Explorer may not provide an optimal user experience with the Web Client.

### Procedure

1. Click the **Menu** button at the top left side of screen and click **New Record**.

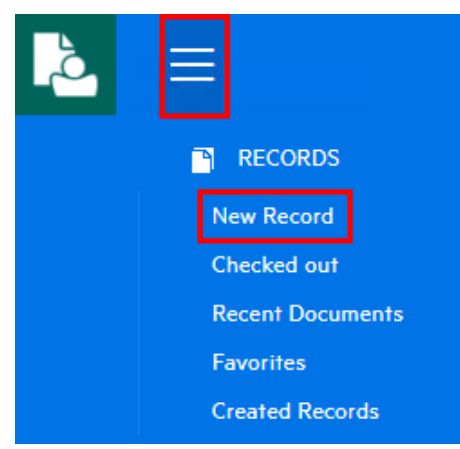

2. In the Select Record Type dropdown choose Document.

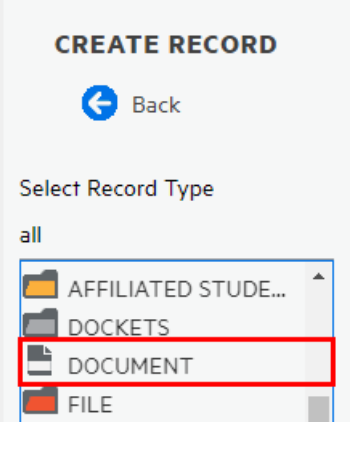

The document registration entry form will display.

|                    | GENERAL                                 |     |  |  |  |  |
|--------------------|-----------------------------------------|-----|--|--|--|--|
| Select Record Type | Title (Free Text Part) *                |     |  |  |  |  |
|                    | File Number *<br>< Enter Search Query > |     |  |  |  |  |
|                    | Content Mode < Enter Search Query >     | _ 🔁 |  |  |  |  |
|                    | Document Date * 11/11/2021 01:13:00 PM  |     |  |  |  |  |
|                    | Comment Category < Enter Search Query > | 6   |  |  |  |  |
|                    | Author < Enter Search Query > +         |     |  |  |  |  |
|                    | Addressee                               |     |  |  |  |  |

3. Complete the Document Registration Form. You will need to scroll down to see the rest of the Document Registration Form fields.

**Note:** Ensure the Content Manager Business Rules and naming standards are followed and Mandatory fields\* are completed.

4. In the File Number field, if you know the Content Manager file number you can type it directly into this field. Otherwise, use keywords to help locate the file.

File Number \* training 命 1988/1018-01:LEGACY - Converted File - Access and Equity grant for University of A 1988/2451-01:Equal Opportunity Representatives on Appointment Committees 249: 1986/1420:The Womens Bureau of the Department of Employment Education and Tra 1987/2491-01:Equal Opportunity Training Programmes for University of Adelaide Ap 1987/2585-01:WORKSHOPS FOR HEADS OF DEPARTMENTS - Residential Workshor 1989/1012-01:Schools Council of the National Board of Employment, Education and

- 5. To upload the document:
  - Open a Windows Explorer window, locate the document and drag and drop into the Attach electronic document box,

OR

o Click in the box (this will open Windows Explorer), navigate to your document, select it and then click **Open**.

Attach electronic document

|      | ේ Click here o | r Drag and D | )rop to uplo | oad files |  |
|------|----------------|--------------|--------------|-----------|--|
| SAVE | CANCEL         |              |              |           |  |

6. Once the document is attached, click Save.

Note: Emails cannot be dragged and dropped out of Outlook into Content Manager via the Web Client. You must first save the email to the desktop or Windows Explorer Folder.

#### Contact Us

For further support or questions, please contact Records Services on 8313 5334 or records.services@adelaide.edu.au